## HOW TO DISABLE FOLLET DISCOVER

1) Logging into the course(s) that you want to disable the "Follett Discover" link within

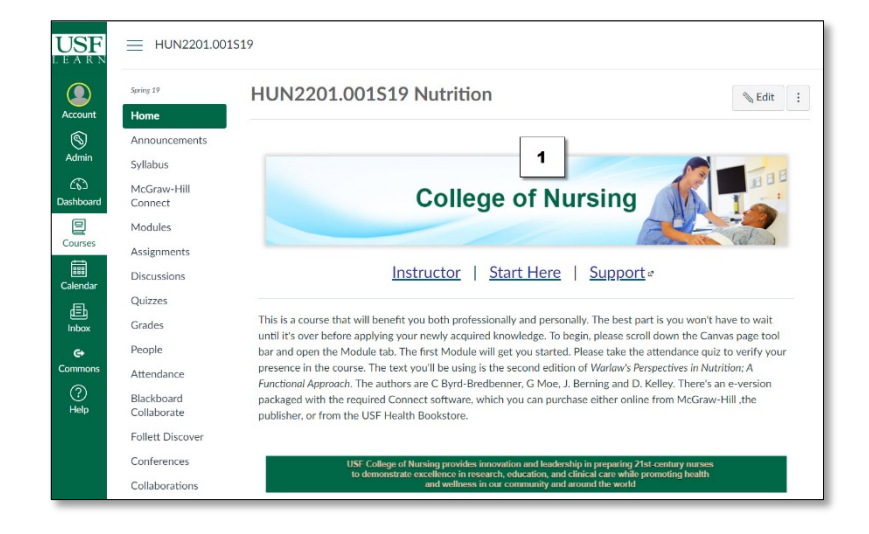

2) Scroll Down the Click "Settings" which is usually the lower most link on the left-hand navigation menu

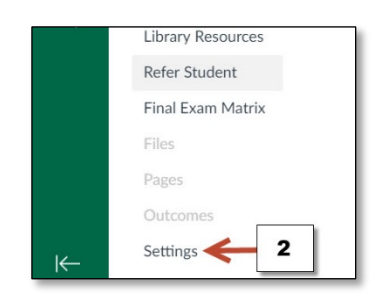

3) Click the "Navigation Tab"

| USF<br>L E A R N | HUN2201.001S19 > Settings |                                                               |  |  |  |  |
|------------------|---------------------------|---------------------------------------------------------------|--|--|--|--|
| Account          | Spring 19<br>Home         | Course Details Sections Navigation Apps Feature Options       |  |  |  |  |
| S<br>Admin       | Announcements<br>Syllabus | Drag and drop items to reorder them in the course navigation. |  |  |  |  |
| ری)<br>Dashboard | McGraw-Hill<br>Connect    | Announcements :                                               |  |  |  |  |
| Courses          | Modules                   | Syllabus Hill Connect                                         |  |  |  |  |
| Calendar         | Discussions               | Modules :<br>Assignments :                                    |  |  |  |  |

## HOW TO DISABLE FOLLET DISCOVER

4) Next to **"Follett** Discover" (or any link you want to disable) click the 3 vertical dots

5) Click "Disable" OR...

6) Drag and Drop the link to the "Drag items here to hide them from students"

| ()<br>Help | Blackboard<br>Collaborate                                                  | Attendance             | :         |   |
|------------|----------------------------------------------------------------------------|------------------------|-----------|---|
|            |                                                                            | Blackboard Collaborate | :         | 4 |
|            | Follett Discover                                                           | Follett Discover       |           |   |
|            | Conferences<br>Collaborations<br>USF Photo Roster<br>eGrades<br>Submission | Conferences            |           |   |
|            |                                                                            | Collaborations         | × Disable | 5 |
|            |                                                                            | USF Photo Roster       | ↓ Move    |   |
|            |                                                                            | eGrades Submission     | :         |   |
|            |                                                                            | USF Course Evaluations | :         |   |

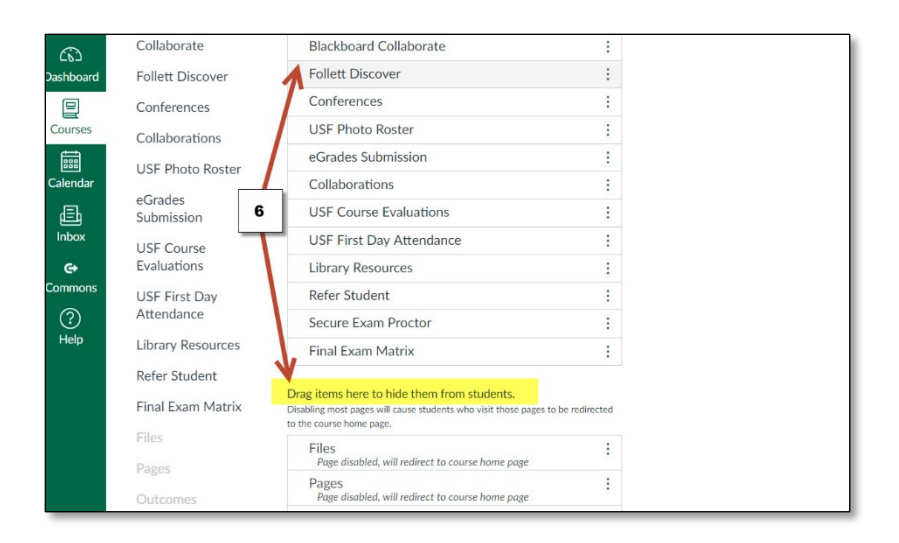

7) Scroll down, click **"Save"** 

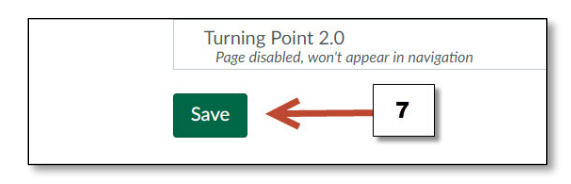